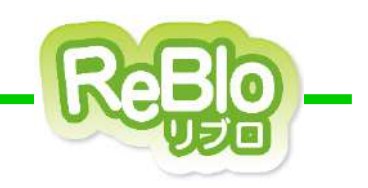

# 不動産ホームページ作成サービス リブロ 賃貸Biz版 - 操作マニュアル-【こだわりURL】

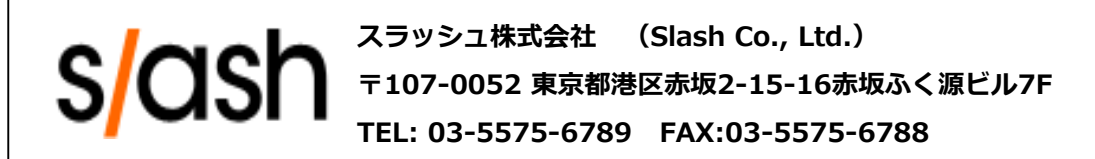

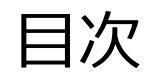

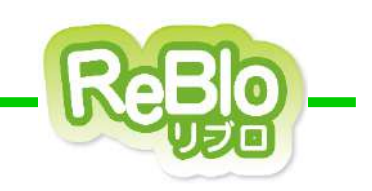

- 1. こだわりURLとは ・・・・・ <u>p. 4-5</u>
- 2. こだわりURL(親)の新規作成 ・・・・・ <u>p. **7-11**</u>
- 3. TOP表示設定の反映箇所 ・・・・・ <u>p. 13</u>
- 4. こだわりURL(子)の新規作成
- 5. こだわりURLをサイトに設置する

•••• <u>p. 15-18</u>

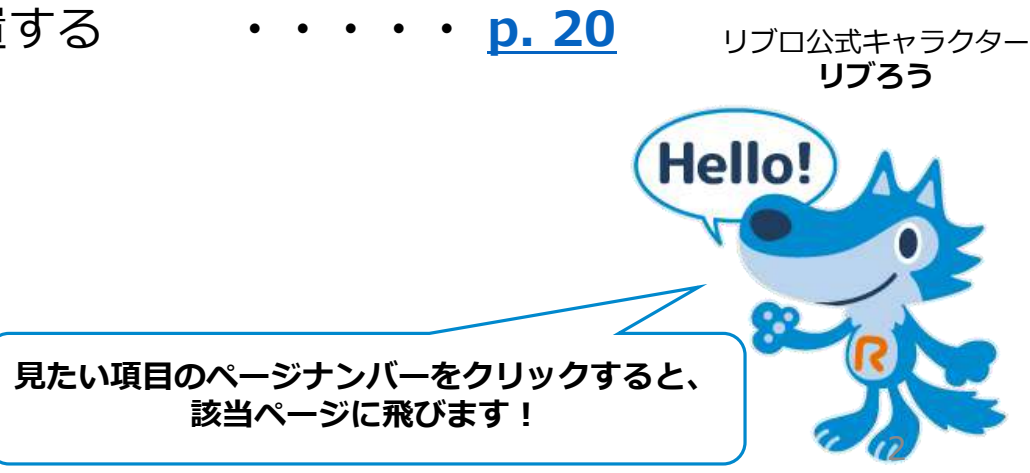

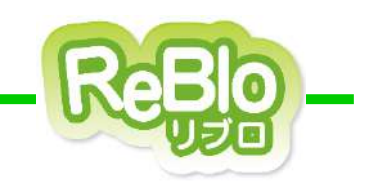

# 【こだわりURLとは】

## こだわりURLとは

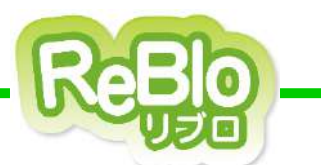

★ 【こだわりURL】とは、

ページで指定した条件にあてはまる

物件の一覧ページを作成できる機能です。

例えば、

条件を「賃貸オフィス・事務所」、「150m以上」と 設定したこだわりURLページには、 サイトに登録されている物件の中から 「賃貸オフィス・事務所」かつ「150m以上」の 物件が**自動的に**表示されます。

【こだわりURL】では さまざまなキーワードのページを 簡単に作成することができます。

静的なURLのページを作成することで サイトのボリュームが増え、 さらには検索エンジンに表示される 機会を増やすことにもつながります。

| s <mark>/</mark> ash                                                                                                    | 学物会会社後のホーム/<br>動産プログルに行わり<br>1900円が30から21十                                                                                                    | (一方方方)/文ノ山田小部族であり、不<br>ドシーム・この広道文化でしき第<br>1                                                                                                    | スコメン<br>大学語<br>03-5                                                                                                    | erat Fens<br>Braze<br>575-6789                                                                                                    |
|----------------------------------------------------------------------------------------------------|----------------------------------------------------------------------------------------------------|----------------------------------------------------------------------------------------------------|----------------------------------------------------------------------------------------------------|----------------------------------------------------------------------------------------------------|
|                                                                                                    | 6 <b>9</b>                                                                                                    | ∎ ₩8020-XF &                                                                                                    | 868 BE                                                                                                    | SMRM DESDE                                                                                                    |
| 希望物件メール通知サービス<br>- 美型物件の文件を支払するには、<br>なごの小らちつい思い、あい思い<br>体の関連なであって、                                                                                                    | ●1 <u>-274-9</u> >119r<br>↓ 150n <sup>4</sup> 以上の低)                                                                                                    | 48.1の通貨オフィス 3番節<br>ビオフィス・専務所の貸益増援援                                                                                                    |                                                                                                    |                                                                                                    |
|                                                                                                    | 130年以上のH3<br>150-6121(<br>500万円                                                                                                    | 1717 ****0.20924<br>9#2774- 05 10048<br>1811 - 450                                                                                                    | 10月2774-<br>5円以上                                                                                                    | 1684 以上の費買オフィー<br>400万円以上                                                                                                    |
| F-nal                                                                                                    |                                                                                                    |                                                                                                    |                                                                                                    | 235                                                                                                    |
| DO CHRISERIS                                                                                                    | 79-9-5                                                                                                    |                                                                                                    | 81.5h                                                                                                    | かったって                                                                                                    |
| 027 F&858958256                                                                                                    | 86                                                                                                    | F8#L • - E8#1                                                                                                    |                                                                                                    |                                                                                                    |
|                                                                                                    | 使用面積(十本)                                                                                                    | 150m213 F + - FREND.                                                                                                    |                                                                                                    |                                                                                                    |
| 10〒0京4石→IS新士(                                                                                                    | ·····································                                                                                                    | 下说第1 - 上版第1                                                                                                    |                                                                                                    |                                                                                                    |
| おも、これらいたけでもしたるたけが<br>おとは、「単純化なられた」ののかがない。                                                                                                    |                                                                                                    |                                                                                                    |                                                                                                    | 🗧 もっと条件を絞る 🏈                                                                                                    |
| を少しらして下れい<br>終端リスーパは特等を出ぬしてご覧用<br>して通び時期に合わせ、第時話よので<br>客ます。                                                                                                    |                                                                                                    | 即相条件                                                                                                    | τκοδε                                                                                                    |                                                                                                    |
| をかわしてすか!<br>(ANDA-2018年9日年1日)<br>(1-18-2018年9日年1日)<br>まます。<br>① 最近見た物件                                                                                                    | 使用品件或面容的                                                                                                    | <b>詳細条件</b><br>1−五                                                                                                    | 78935                                                                                                    |                                                                                                    |
| <ul> <li>ないたいてきたい</li> <li>(340)をすけれるを目的に、そう何</li> <li>(1-342)とからかり、かりし、かりし、かりし、</li> <li>(3) 最近見た物件</li> <li>(3) 最近見た物件</li> <li>(444)</li> <li>(444)<td>他来来什么事物!<br/>= 詳細表示</td><td>¥ 単糸 竹<br/>1 → 五<br/></td><td>THOLE</td><td></td></li></ul>                                                                                                    | 他来来什么事物!<br>= 詳細表示                                                                                                    | ¥ 単糸 竹<br>1 → 五<br>                                                                                                    | THOLE                                                                                                    |                                                                                                    |
| をひんが、ご下水:<br>第410本、2014年4年4日本(11年1月)<br>し、通び点し、曲かせ、2013年4日<br>2015年4日<br>日本のサーサード 単心<br>第七二十一次たち、<br>考えて、<br>ロス<br>日本の<br>日本の<br>日本の<br>日本の<br>日本の<br>日本の<br>日本の<br>日本の<br>日本の<br>日本の                                                                                                    | 使用点件或面包<br>日 詳細表示<br>の出わ下 05P++ 17<br>夜び考え - <u>1</u> 555                                                                                                    | 詳細会社<br>- 元<br>- 5H支までしています。10件<br>品知道にいる、長端のないが、6日                                                                                                    | tribit                                                                                                    | TRIMINE - MILEZ                                                                                                    |
| なりんがいてすべい<br>新知ったではからうないで登録<br>リレースではたいかけたがはまえいで<br>まます。<br>の 最近見た後年<br>除くいーででする<br>ほう<br>やくいーである。<br>きます、ワットで<br>ほう<br>新件りりつまえト<br>というないます。                                                                                                    |                                                                                                    | 一元<br>・ 7元<br>・ 9 リスト表示<br>・ - 6H ちまざしています。10月 ・ 43<br>和社にないた、19単語がないか、43<br>1                                                                                                    | TROLD                                                                                                    | täimilet – stälett                                                                                                    |
| なりんが、57カ1:<br>第410人で1545年9年2月に「1216<br>日、通常なおしたかけを現在またので<br>ます。<br>の 最近見た後作<br>開まりしつりード事業<br>脱した」没たら<br>考えて、ファン可<br>脱文(<br>)<br>第4年90月の11日<br>(<br>)<br>(<br>)<br>(<br>)<br>(<br>)<br>(<br>)<br>(<br>)<br>(<br>)<br>(<br>)<br>(<br>)<br>(                                                                                                    | 他の日本の日本の日本の日本の日本の日本の日本の日本の日本の日本の日本の日本の日本の                                                                                                    | 詳細会社<br>- 5 - 5 - 5 - 5 - 5 - 5 - 5 - 5 - 5 - 5                                                                                                    | ting the second second se                                                                                                    | тяхацы - атацёх<br>•                                                                                                    |
|                                                                                                    | 他別の代表は1000       日 詳細表示       日 詳細表示       60000 (1000)       10000 (1000)       10000 (1000)       10000 (1000)       10000 (1000)       10000 (1000)       10000 (1000)       10000 (1000)       10000 (1000)       10000 (1000)       10000 (1000)       10000 (1000)       10000 (1000)       10000 (1000)       10000 (1000)       10000 (1000)       10000 (1000)       10000 (1000)       10000 (1000)       10000 (1000)       10000 (1000)       10000 (1000)       10000 (1000)       10000 (1000)       10000 (1000)       10000 (1000)       10000 (1000)       10000 (1000)       10000 (1000)       10000 (1000)       10000 (1000)       10000 (1000)       10000 (1000)       10000 (1000)       10000 (1000)       10000 (1000)       10000 (1000)       10000 (1000)       10000 (1000)       10000 (1000)       10000 (1000)       10000 (1000)       10000 (1000)       10000 (1000)       10000 (1000)       10000 (1000)       10000 (1000)       10000 (1000)                                                                                                    | 詳細条件<br>・ リスト表示<br>・ ちけままでしています。10月<br>自社にていま、日本単名ないが、40<br>日本単のでので、日本単名ないが、40<br>日本単のでので、10月<br>・ 10月<br>・ 10月 | tkolo<br>Shaima si<br>Shaima si | 1月23年にしか、1953日第2<br>1月23日<br>1月23日<br>1月23<br>11<br>11<br>11<br>11<br>11<br>11<br>11<br>11<br>11<br>11<br>11<br>11<br>11                                                                   |
| シンパンパンパンパンパンパンパンパンパンパンパンパンパンパンパンパンパンパンパ                                                                                                    |                                                                                                    | 日日本代                                                                                                    | тюрар<br>Палатой « яг<br>фенера<br>фенера<br>тениса                                                                                                    | 1月20日にしが、30日に第三<br>1月20日にしが、30日に第三<br>1月20日に、小奈相次久<br>1月21日、2005年0月<br>1日<br>1日<br>1日<br>1日<br>1日<br>1日<br>1日<br>1日<br>1日<br>1日<br>1日<br>1日<br>1日                                                                                                    |
|                                                                                                    | 地名の中心山地<br>ロ 詳細 安示<br>の山田下の5mm - fr<br>ない考え、4just<br>001月のの男なな<br>001月のの男なな<br>001月のの男な<br>001月のの男な<br>001月のの男な<br>001月のの男な<br>001月のの男な<br>001月のの男な<br>001月のの男な<br>001月のの<br>001月のの<br>001月のの<br>001月のの<br>001月の<br>001月<br>001月の<br>001月の<br>001月<br>001月<br>001月の<br>001月の<br>001月<br>001月<br>001月<br>001月の<br>001月<br>001月の<br>001月の<br>001月<br>001月<br>001月<br>001月<br>001月<br>001月<br>001月 | 詳細会社<br>・ 点<br>・ リスト表示<br>・ らいなまでしています、100・ の<br>和社ににして、日本的ないか、の3<br>・ 100・100<br>・ 100・100<br>・ 100<br>・ 10                                                                                                    | <b>ておう込む</b><br>                                                                                                    | 1月23年にしが、北京に建て<br>1日<br>1日<br>1日<br>1日<br>1日<br>1日<br>1日<br>1日<br>1日<br>1日                                                                                                    |
|                                                                                                    |                                                                                                    |                                                                                                    | <b>ておう込む</b><br>                                                                                                    | 1月23年114月 - 11月1日第2<br>1日<br>1日<br>1日<br>1日<br>1日<br>1日<br>1日<br>1日<br>1日<br>1日                                                                                                    |
| なりんりにする。<br>弊以うた。15年45年<br>り、まではた。他が生 第4日まないで<br>まます。<br>第4日本、15年45年<br>約10-11年日後日<br>約10-11年日後日<br>約10-11年日後日<br>約10-11年日後日<br>約10-11年日後日<br>約10-11年日後日<br>110-11年日<br>110-11年日 |                                                                                                    |                                                                                                    | (1) (1) (1) (1) (1) (1) (1) (1) (1) (1)                                                                                                    | 1月20歳(1.4) · 11日に開ま<br>1日<br>1日<br>1日<br>1日<br>1日<br>1日<br>1日<br>1日<br>1日<br>1日                                                                                                    |
|                                                                                                    |                                                                                                    | 日日本代<br>・ 1月<br>・ リスト表示<br>・ 1日本表示しています、110件・<br>自然になった。様本でのので、10月<br>・ 1日本表示しています。10月<br>・ 1日本表示しています。11月<br>・ 1日本表示しています。11月<br>・ 1日本表示しています。11月<br>・ 11月<br>・ 1                                                                                                    | ており込む<br>「<br>「<br>「<br>「<br>「<br>「<br>「<br>「<br>「<br>「<br>「<br>「<br>「                                                                                                    |                                                                                                    |
| シンパンパデオ・<br>が知った、対称や学校回し、「で登得<br>ジョンパンパンパンパンパンパンパンパンパンパンパンパンパンパンパンパンパンパンパ                                                                                                    |                                                                                                    | 日日本代<br>・ リスト表示<br>・ リスト表示<br>・ 日本表示しています、10件・<br>最初にには、日田美なため・使る<br>・ 日本語のないが、使用<br>・ 日本語のないが、使用<br>・ 日本語のないが、<br>・ 日本語のないが、<br>・ 日本語のないで、<br>・ 日本語のないが、<br>・ 日本語のないが、<br>・ 日本語のないが、<br>・ 日本語のないが、<br>・ 日本語のないが、<br>・ 日本語のないが、<br>・ 日本語ののないが、<br>・ 日本語のないが、<br>・ 日本語ののないが、<br>・ 日本語ののないかか、<br>・ 日本語ののないが、<br>・ 日本語ののないかかれていたいか。<br>・ 日本語ののないかかれていたいかか。<br>・ 日本語ののないかか、<br>・ 日本語ののないかかれていかかれていかかれていかか。<br>・ 日本語ののないかかれていかかれていかかれていかかれていかかれていかかれていかかれていかかれ                                                                                                    | 大赦り込む     日本の「「「」」」     日本の「」」     日本の「」」     日本の「」」     日本の「」」     日本の「」」     日本の「」     日本の「」     日本の「」     日本の「」     日本の「」     日本の「」     日本の「」     日本の     日本の                                                                                                    | てあ込みにしが、・10別に建立<br>また。<br>本要相応な<br>金正年日<br>なたでする日<br>生代化・外別<br>「な要考のな」が更考。例え<br>のなまた。<br>のまた。<br>の<br>の<br>の<br>の<br>の<br>の<br>の<br>の<br>の<br>の<br>の<br>の<br>の                                                                                                    |
|                                                                                                    |                                                                                                    |                                                                                                    |                                                                                                    | 19.30年11月、19.30日第三<br>19.30年11月、19.30年11月<br>19.30年11月、19.30年11月、19.30年11月<br>19.30年11月、19.30年11月、 |

## こだわりURLとは

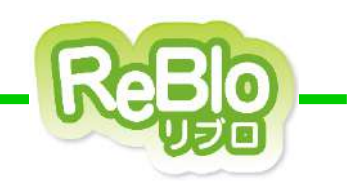

さらに、【こだわりURL】では、親となる【こだわりURL】ページの下層に 親の条件を引き継いだ子のページを作成することができます。

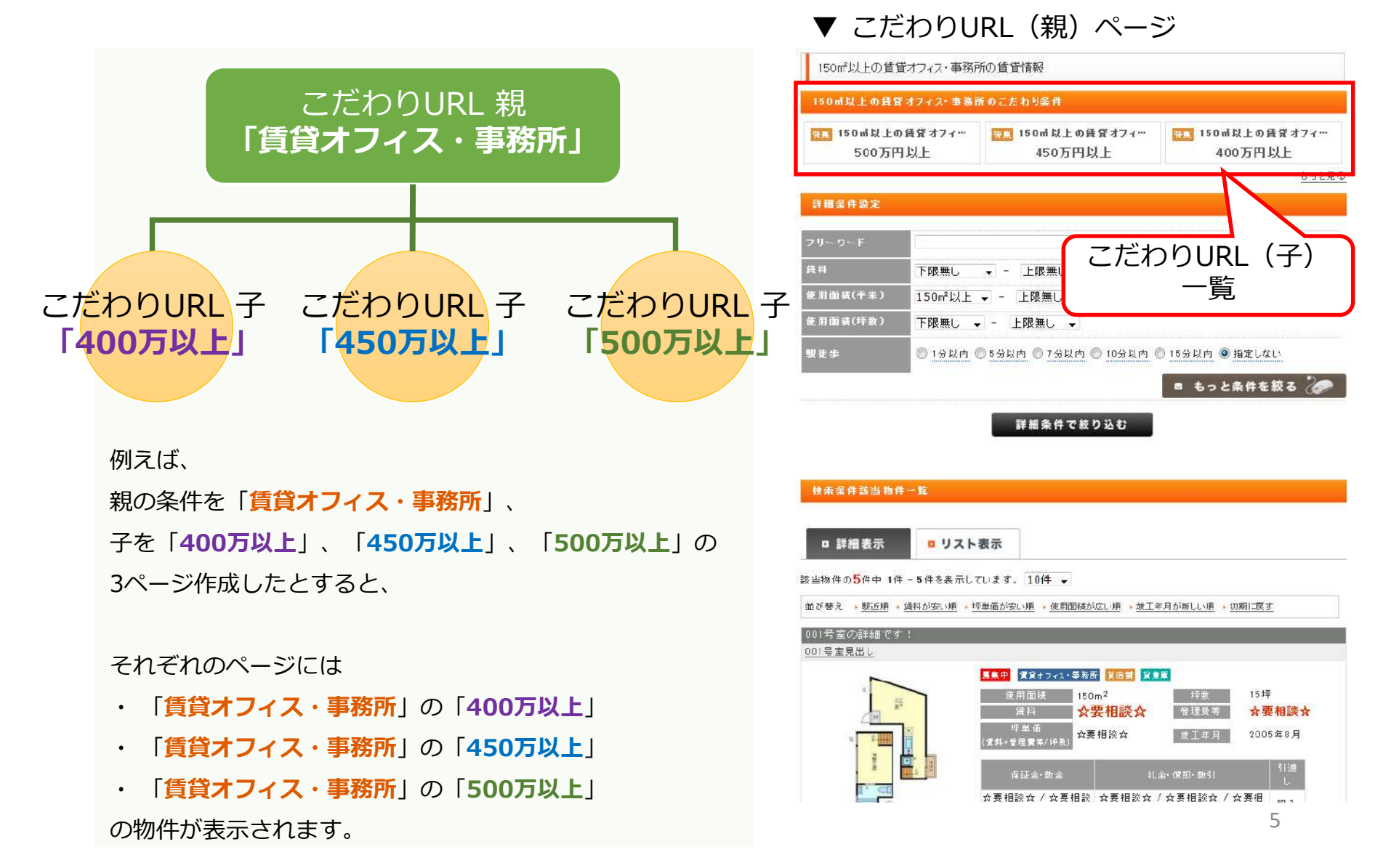

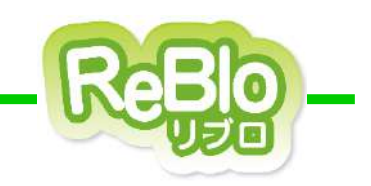

1. 左メニュー「こだわりURL生成」をクリック

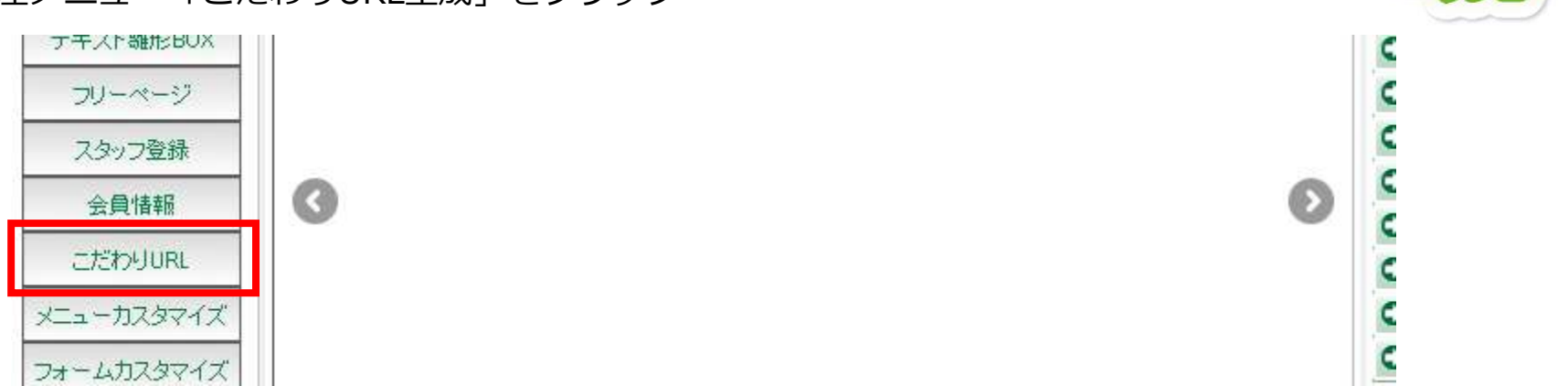

2. 新しくページを作る場合は①「新規作成」、既存のページを編集する場合は②「修正」をクリック こだわりURL(現)検索

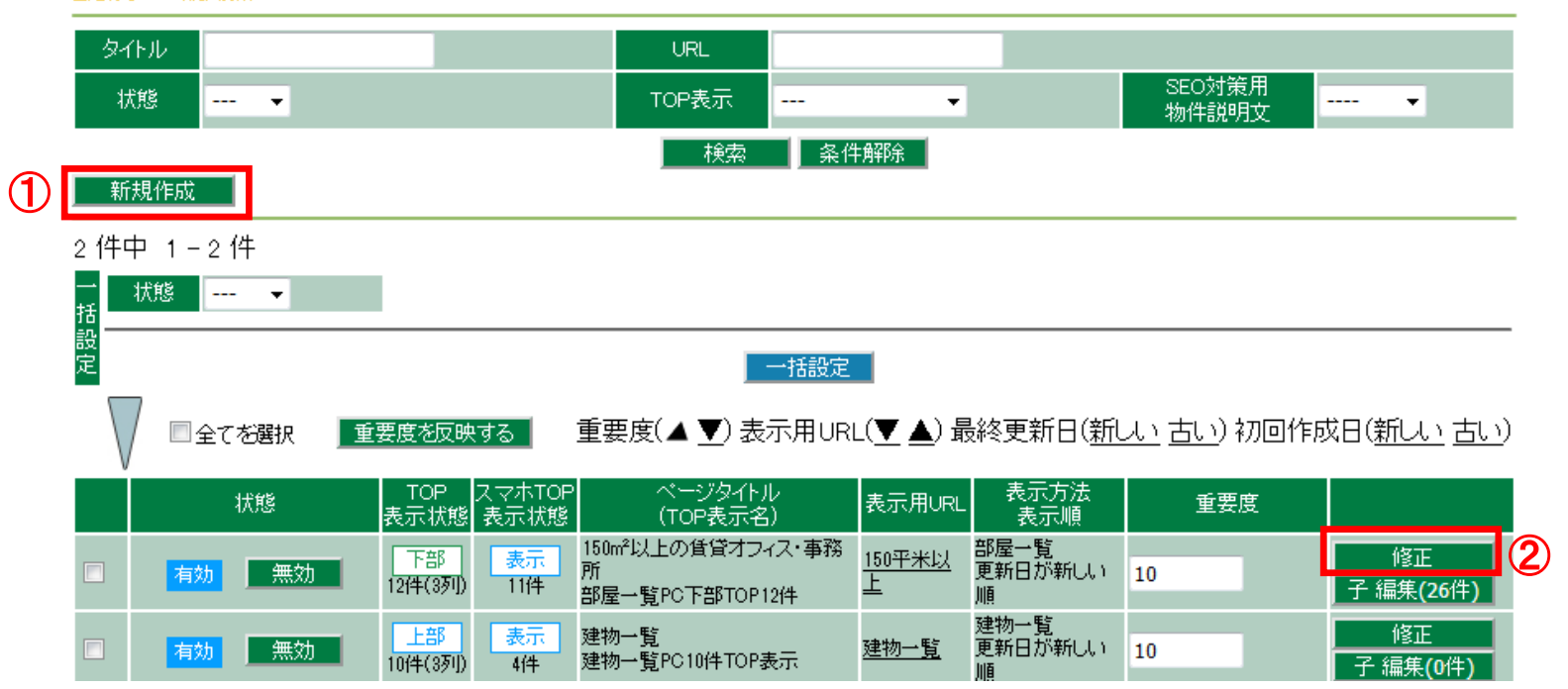

3.ページの基本となる、各項目を入力。 ※左端が赤くなっている項目は入力必須の項目です。

| 1 | 状態          | ◎ 有効 ◎ 無効                                   |
|---|-------------|---------------------------------------------|
| 2 | ページタイ<br>トル |                                             |
| 3 | 表示用URL      | https://dev-reblo-biz-d.improve-inc.biz/fw_ |
| 4 | 表示方法        | ◎ 建物一覧   ◎ 部屋一覧                             |
| 5 | 表示順         | 更新日が新しい順 ▼                                  |

### 1 状態

無効を選択すると、ページが表示されなくなります。

## ② ページタイトル

登録するページのタイトルを入力します。 検索結果などにも表示されるので、 30文字以下で、ページの内容がわかりやすい タイトルを入力しましょう。

### ③ 表示用URL

ページのURLを入力します。 日本語URLでも設定することが可能です。

#### ④ 表示方法

物件の一覧を、建物ごとに表示するか 部屋ごとに表示するかを選択します。

#### ⑤ 表示順

物件を表示する順番の基準を設定します。 更新日、駅からの距離が近い順などから 選択することが可能です。

| 6 | 重要度                      | 10                                                                                  |
|---|--------------------------|-------------------------------------------------------------------------------------|
| 7 | SEO対策用ページ<br>説明文         | 。<br>※未入力の場合、リプロ基本情報登録で設定した内容が使用されます<br>※SEO対策に有効 70文字から120文字推奨(文字制限150以内)HTML不可    |
| 8 | ページ<br>keyword           | ※未入力の場合、リブロ基本情報登録で設定した内容が使用されます<br>※複数指定の場合は , (カンマ)で区切って入力してください。 例:不動産,アパート,マンション |
|   | 自由HTML<br>(PCページ上部)      |                                                                                     |
|   | 自由HTML<br>(スマホページ上<br>部) | 【JPC用からコピー】                                                                         |
| 9 | 自由HTML<br>(PCページ下部)      |                                                                                     |
|   | 自由HTML<br>(スマホページ下<br>部) | <u> ↓PC用からコピー </u>                                                                  |

#### **⑥ 重要度**

管理画面内での、 各こだわりURLの並び順を 指定できます。 数字が大きいものが 上位に表示されます。 一覧画面でも変更可能です。

#### ⑦ SEO対策用ページ説明文

Googleなどの検索結果で表示される、 ページの説明文です。 70文字~120文字程度で、 ページの内容をわかりやすく書くと 効果的です。

#### ⑧ ページkeyword

本項目については現在、Google側で 評価の基準としていない、とされているため 入力は不要です。

#### 9 各自由HTML

ページの説明文などを入力します。 リンクやバナー画像などのタグも設置できます。

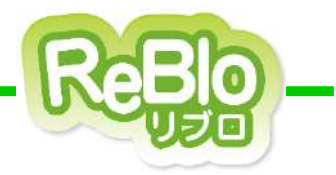

4. 物件を抽出する条件、「詳細条件」を項目ごとに入力。

#### 詳細条件

#### ※条件について

複数設定可能な条件について 何も条件を設定しない=何も絞り込みをしない状態 です。 例1)物件種別に一つもチェックを付けない=物件種別で絞り込みは<mark>行われない</mark>(全て表示される) 例2)物件種別に「賃貸オフィス・事務所」「SOHOオフィス」にチェックを付ける=賃貸オフィス・事務所とSOHOオフィスで絞り込まれる

| 值料               | 下限無し ▼ ~ 上限無し ▼                                                |                                                            |                                                                |                                                      |  |  |
|------------------|----------------------------------------------------------------|------------------------------------------------------------|----------------------------------------------------------------|------------------------------------------------------|--|--|
| 使用面<br>積(平<br>米) | 下限無し ▼ ~ 上限無し ▼                                                |                                                            |                                                                |                                                      |  |  |
| 使用面<br>積(坪<br>数) | 下限無し ▼ ~ 上限無し 、                                                | •                                                          |                                                                |                                                      |  |  |
| 物件種<br>別         | <ul> <li>□ 賃貸オフィス・事務所</li> <li>□ 貸店舗</li> <li>□ 貸倉庫</li> </ul> | <ul> <li>SOHOオフィス</li> <li>路面店舗</li> <li>倉庫付事務所</li> </ul> | <ul> <li>□レンタルオフィス</li> <li>□ 飲食可店舗</li> <li>□ 貸し土地</li> </ul> | <ul><li>□ 一棟貸し</li><li>□ 居抜店舗</li><li>□ 工場</li></ul> |  |  |
| 構造               | <ul><li>□ 木造</li><li>□ 鉄骨コンクリート</li><li>□ その他</li></ul>        | ■軽量鉄骨 ■ 鉄骨                                                 | ■ 鉄筋コンクリート<br>■ 重量鉄骨                                           | <ul> <li>□ 鉄骨鉄筋コンクリート</li> <li>□ 鉄骨ALC</li> </ul>    |  |  |
|                  | <ul> <li>エレベーター有り</li> <li>男女トイレ別</li> </ul>                   | □ エレベーター2基以上<br>□ ウォシュレット                                  | <ul> <li>駐車場</li> <li>光ファイバ</li> </ul>                         | ■ OAフロア ■ 有線放送                                       |  |  |

#### ※絞り込みについて

複数設定可能な項目は、「何も条件を指定しない」=「何も絞込みをしない」状態です。 また、複数項目にチェックをつけると、絞込みはAND条件になります。

- ex) 【物件種別】 賃貸オフィス・事務所、貸倉庫
  - 【建物種別】 鉄骨鉄筋コンクリート

にチェックした場合、「賃貸オフィス・事務所」か「貸倉庫」の、「鉄骨鉄筋コンクリート」のみが 10 表示されます。

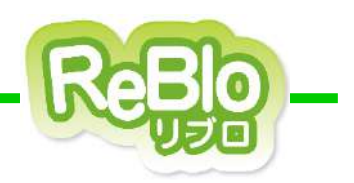

ReBlo

- 5. TOPページにページ内の物件を表示させたい場合、
  - 「TOP表示設定」「スマホ用 TOP表示設定」の各項目を入力。表示させない場合は編集しない。

※TOP表示設定の反映箇所は、p. 20を参照。

※表示できるこだわりURLは、上部・下部で5件ずつまで。

#### TOP表示設定

「こだわりURL」をTOPページの中央上部/下部に最大5件ずつ表示することができます。 ※新テンプレート(Uプロ基本レイアウト)砂目以降)のみ有効な機能です。 複数のこだわりURLを表示設定した場合、「重要度」が表示順となります。 例)重要度が「5」「10」のこだわりURLの場合、「10」「5」の順にTOPページに表示されます。

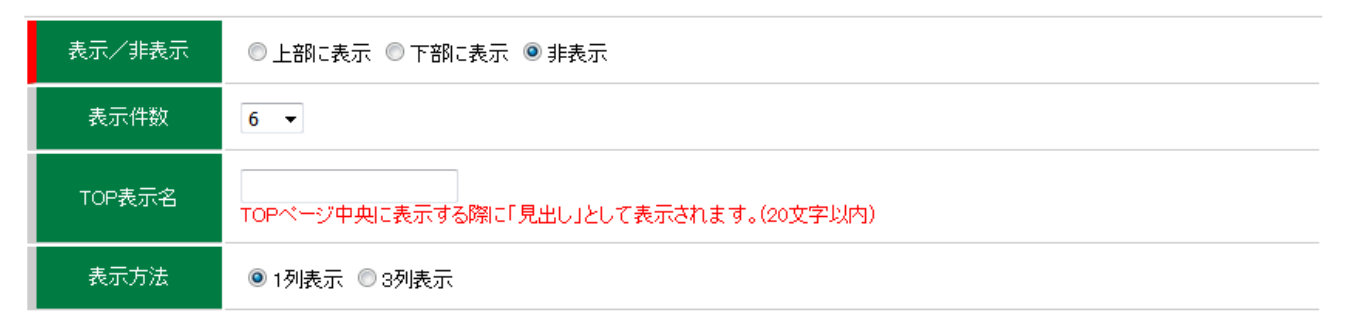

#### スマホ用 TOP表示設定

「こだわりURL」をTOPページに最大5件表示することができます。 複数のこだわりURLを表示設定した場合、「重要度」が表示順となります。 例)重要度が「5」「10」のこだわりURLの場合、「10」「5」の順にTOPページに表示されます。

| 表示/非表示 | ◎表示 ◎ 非表示                            |
|--------|--------------------------------------|
| 表示件数   | 6 🔻                                  |
| TOP表示名 | TOPページに表示する際に「見出し」として表示されます。(20文字以内) |

## 6.ページ最下部の「登録する」をクリックで完了。

TOPページに表示する際に「見出し」として表示されます。(20文字以内)

登録する

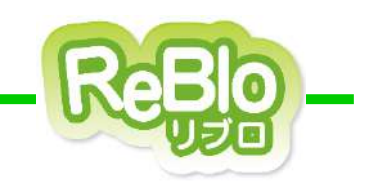

# 【TOP表示設定の反映箇所】

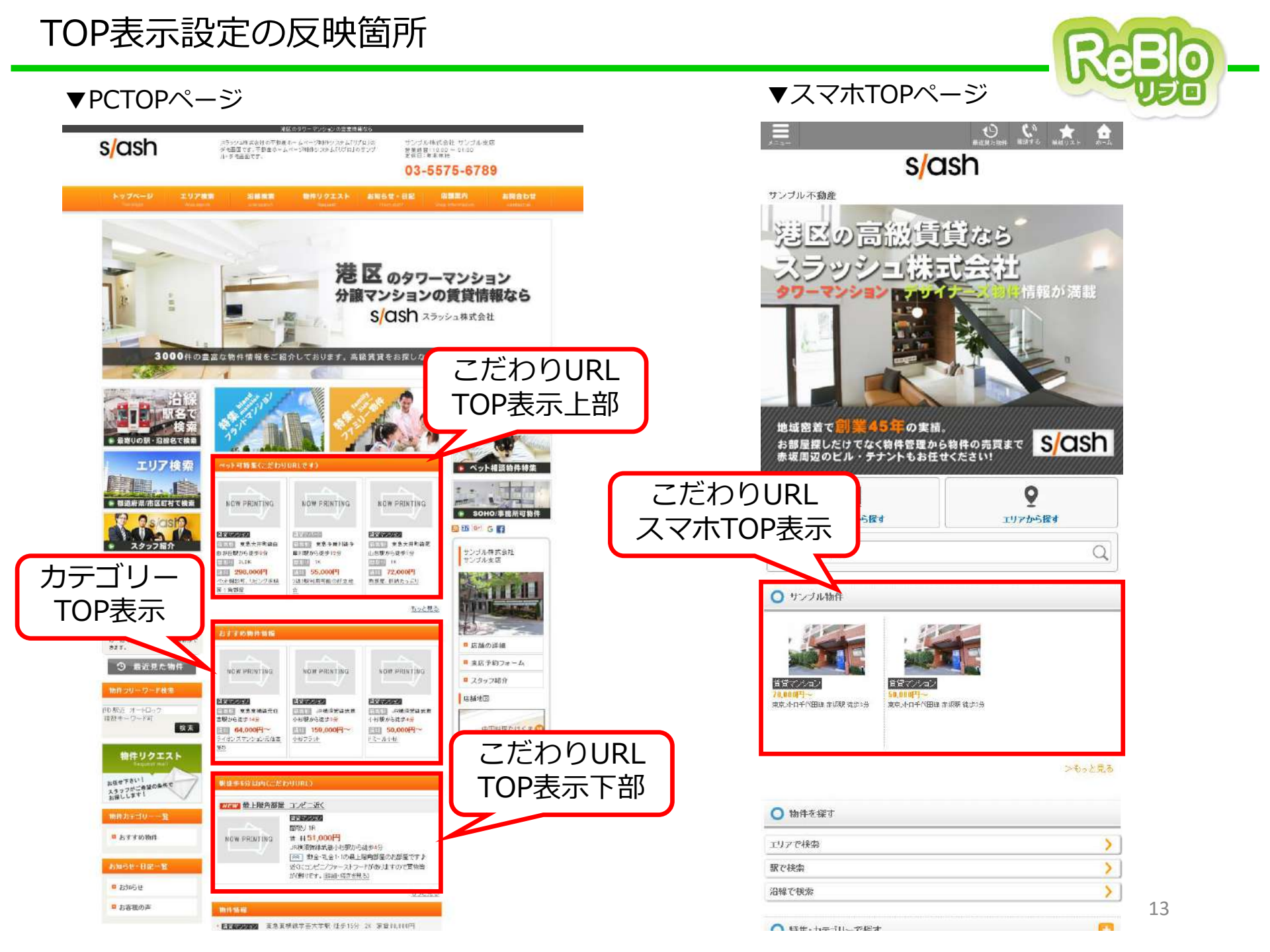

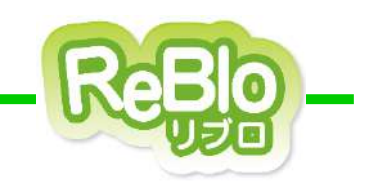

# 【こだわりURL (子)の新規作成】

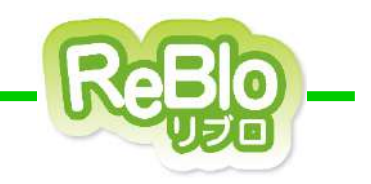

## 1. こだわりURLの一覧から、子を作成するこだわりURLの「子 編集」をクリック

2件中 1-2件

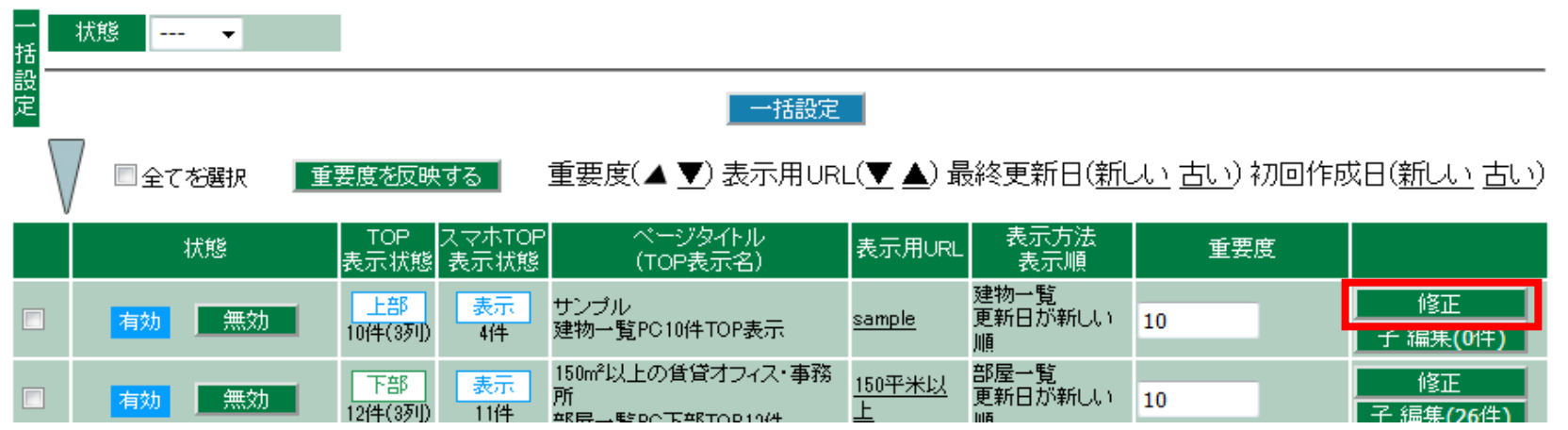

1ページずつ作る場合は①手動作成の「新規作成」→→次ページへ、
 一括でページを作成する場合は②一括作成で作る条件をチェックし、「一括作成」をクリックで完了

| ≫1170/<br>状態 ▼ |    | SEO対策用                                                                 |
|----------------|----|------------------------------------------------------------------------|
|                |    |                                                                        |
|                |    |                                                                        |
| 1 手動作成         |    | 2 一括作成                                                                 |
| 新規作成           | OR | 条件をチェックする<br>■賃料 ■物件種別 ■設備 ■駅徒歩分 ■築年数<br>2.表示方法を選ぶ<br>◎建物表示 ●部屋表示 ─括作成 |

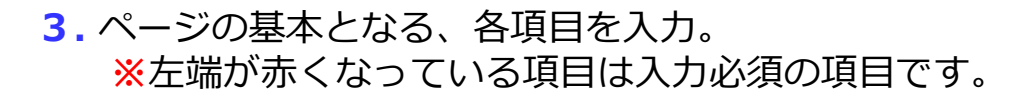

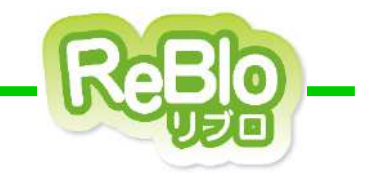

| 1 | 状態          | ◎ 有効 ◎ 無効                                                                                 |
|---|-------------|-------------------------------------------------------------------------------------------|
| 2 | ページタイ<br>トル |                                                                                           |
| 3 | 表示用URL      | https://dev-reblo-biz-d.improve-inc.biz/fw_sample/                                        |
| 4 | 表示方法        | ◎建物一覧 ◎ 部屋一覧                                                                              |
| 5 | 表示順         | 更新日が新しい順 →<br>「現況確認日が新しい順」が選択された場合、ウェブページ上の「新着順」は<br>「データ編集日が新しい順」から「現況確認日が新しい順」に変更となります。 |

### ① 状態

無効を選択すると、ページが表示されなくなります。

### ② ページタイトル

登録するページのタイトルを入力します。 検索結果などにも表示されるので、 30文字以下で、ページの内容がわかりやすい タイトルを入力しましょう。

ex)貸倉庫、〇〇駅のレンタルオフィス

### ③ 表示用URL

ページのURLを入力します。 日本語URLでも設定することが可能です。

#### ④ 表示方法

物件の一覧を、建物ごとに表示するか 部屋ごとに表示するかを選択します。

#### ⑤ 表示順

物件を表示する順番の基準を設定します。 更新日、駅からの距離が近い順などから 選択することが可能です。

| 6  |   | 重要度                      | 10                                                                                  |
|----|---|--------------------------|-------------------------------------------------------------------------------------|
| (7 | ) | SEO対策用<br>ページ説明<br>文     |                                                                                     |
| (8 |   | ページ<br>keyword           | ※未入力の場合、リブロ基本情報登録で設定した内容が使用されます<br>※複数指定の場合は , (カンマ)で区切って入力してください。 例:不動産,アパート,マンション |
|    |   | 自由HTML<br>(PCページ<br>上部)  | h.                                                                                  |
| 9  |   | 自由HTML<br>(スマホペー<br>ジ上部) | ↓PC用からコピー<br>                                                                       |
|    |   | 自由HTML<br>(PCページ<br>下部)  |                                                                                     |
|    |   | 自由HTML<br>(スマホペー<br>ジ下部) | ↓PC用からコピー                                                                           |

#### 6 重要度

管理画面内での、 各こだわりURLの並び順を 指定できます。 一覧画面でも変更可能です。

#### ⑦ SEO対策用ページ説明文

Googleなどの検索結果で 表示される、ページの説明文です。 70文字~120文字程度で、 ページの内容をわかりやすく 書くと効果的です。

#### ⑧ページkeyword

本項目については現在、Google側で 評価の基準としていない、とされているため 入力は不要です。

### ⑨ 各自由HTML

ページの説明文などを入力します。 リンクやバナー画像などのタグも設置できます。

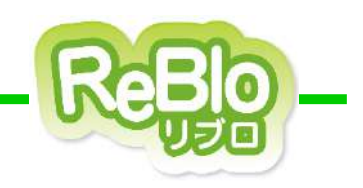

4.物件を抽出する条件、「詳細条件」を項目ごとに入力し、「登録する」をクリックで完了。

#### 詳細条件

#### ※条件について

複数設定可能な条件について 何も条件を設定しない=何も絞り込みをしない状態 です。 例1)物件種別に一つもチェックを付けない=物件種別で絞り込みは<mark>行われない</mark>(全て表示される) 例2)物件種別に「賃貸オフィス・事務所」「SOHOオフィス」にチェックを付ける=賃貸オフィス・事務所とSOHOオフィスで絞り込まれる

| 賃料               | 下限無し 🔹 ~ 上限無し                                                  | •                                                          |                                                                |                                                          |
|------------------|----------------------------------------------------------------|------------------------------------------------------------|----------------------------------------------------------------|----------------------------------------------------------|
| 使用面<br>積(平<br>米) | 下限無し ▼ ~ 上限無し                                                  | •                                                          |                                                                |                                                          |
| 使用面<br>積(坪<br>数) | 下限無し ▼ ~ 上限無し ▼                                                | •                                                          |                                                                |                                                          |
| 物件種<br>別         | <ul> <li>□ 賃貸オフィス・事務所</li> <li>□ 貸店舗</li> <li>□ 貸倉庫</li> </ul> | <ul> <li>SOHOオフィス</li> <li>路面店舗</li> <li>倉庫付事務所</li> </ul> | <ul> <li>□レンタルオフィス</li> <li>□ 飲食可店舗</li> <li>□ 貸し土地</li> </ul> | <ul> <li>□ 一棟貸し</li> <li>□ 居抜店舗</li> <li>□ 工場</li> </ul> |
| 構造               | <ul><li>□ 木造</li><li>□ 鉄骨コンクリート</li><li>□ その他</li></ul>        | <ul> <li>■ 軽量鉄骨</li> <li>■ 鉄骨</li> </ul>                   | <ul><li>□ 鉄筋コンクリート</li><li>□ 重量鉄骨</li></ul>                    | <ul> <li>□ 鉄骨鉄筋コンクリート</li> <li>□ 鉄骨ALC</li> </ul>        |
| <br>設備           | <ul> <li>□ エレベーター有り</li> <li>□ 男女トイレ別</li> </ul>               | ■ エレベーター2基以上<br>■ ウォシュレット<br>—                             | <ul> <li>■ 駐車場</li> <li>■ 光ファイバ</li> </ul>                     | <ul> <li>□ OAフロア</li> <li>□ 有線放送</li> </ul>              |

#### ※絞り込みについて

複数設定可能な項目は、「何も条件を指定しない」=「何も絞込みをしない」状態です。 各項目同士はAND条件になります。

ex) 【物件種別】 賃貸オフィス・事務所、貸倉庫

【建物種別】 鉄骨鉄筋コンクリート

にチェックした場合、「賃貸オフィス・事務所」か「貸倉庫」の、「鉄骨鉄筋コンクリート」のみが 表示されます。

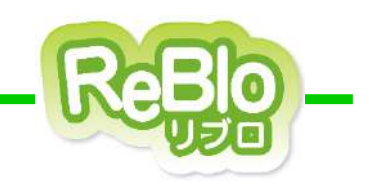

# 【こだわりURLをサイトに設置する】

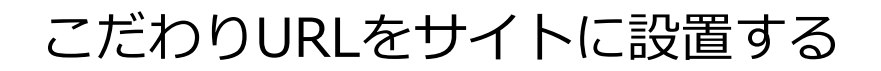

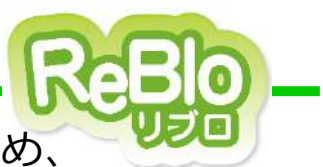

作成した【こだわりURL】は、そのままではサイトに表示されないため、

カテゴリーなどを使ってサイトにリンクを貼る必要があります。

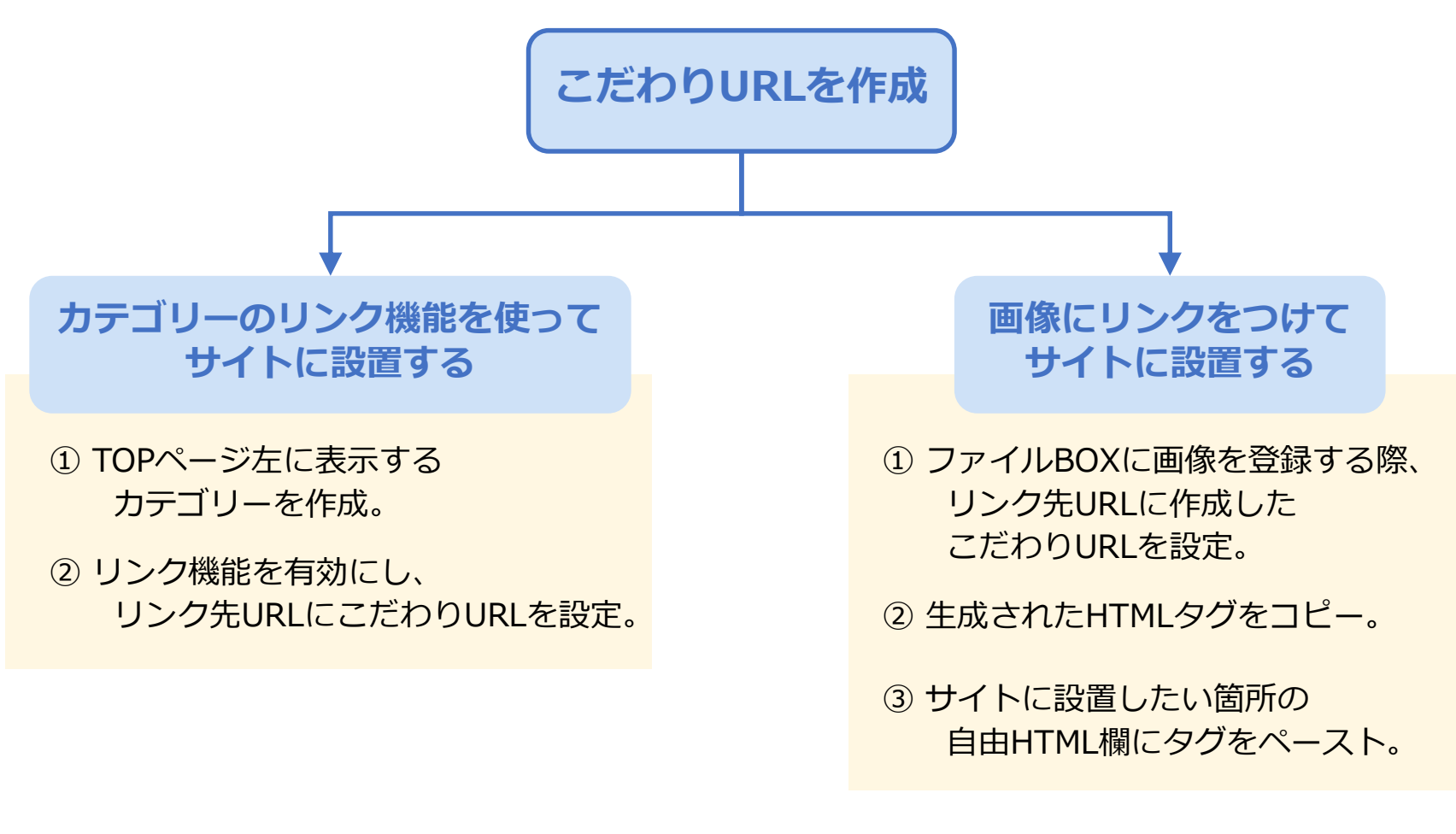

※ より詳しい手順については、03【カテゴリー登録】 または 05【イメージBOX・ファイルBOX】 のマニュアルをご参照ください。